## DILIGENCIAMIENTO **FIRMA ELECTRÓNICA**

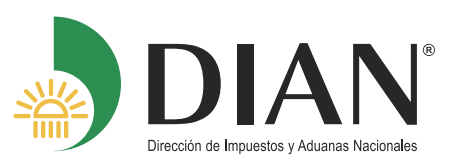

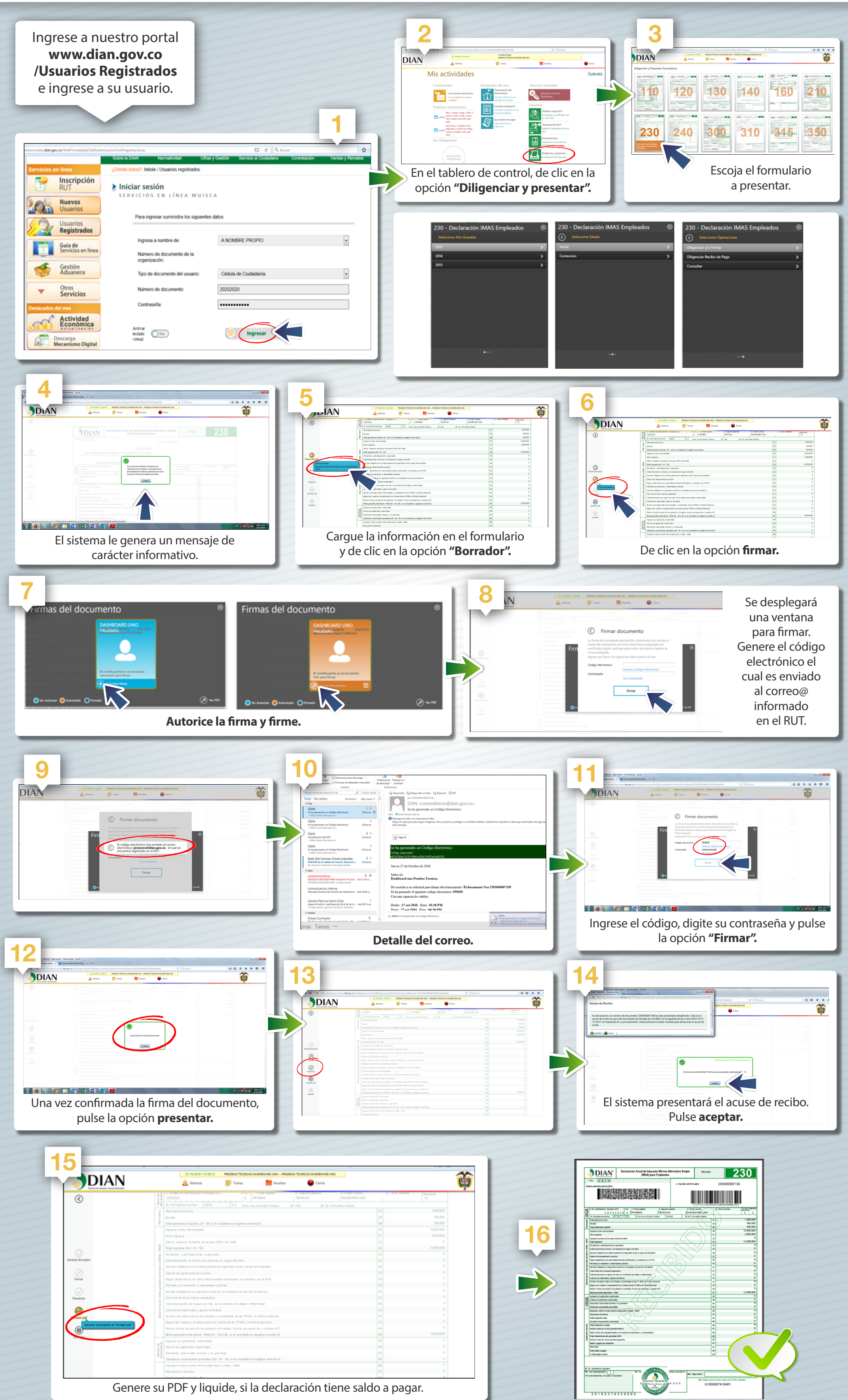

| DIAN                             | 27-10-2014 / 14 39 12 PRUEBAS TICHICAS GASHEGARD UNO PRUEBAS TICHICAS GASHEGARD UNO                                                                                                    |     |                   |
|----------------------------------|----------------------------------------------------------------------------------------------------|-----|-------------------|
| 3                                | 8 4 5 5 5 5 5 5 5 5 5 5 5 5 5 5 5 5 5 5 5 5 5 5 5 5 5 5 5 5 5 5 5 5 5 5 5 5 5 5 5 5 5 5 5 5 5 5 5 5 5 5 5 5 5 5 5 5 5 5 5 5 5 5 5 5 5 5 5 5 5 5 5 5 5 5 5 5 5 5 5 5 5 5 5 5 5 5 5 5 5 5 5 5 5 5 5 5 5 5 5 5 5 5 5 5 5                                                                                                    |     | Parter Declared N |
|                                  | The permit time                                                                                                    |     |                   |
|                                  | Total patrimonio figuide (27 - 28 al el resultado en regalivo encrita 0                                                                                                    | 29  | 500,000           |
|                                  | Ingrasos brutos del arguisatio                                                                                                    | 30  | 10.000.000        |
|                                  | Ons ingens                                                                                                    |     | 2,000,000         |
|                                  | Menos ingresos exclutos de la tera (PDA) astritarda                                                                                                    |     |                   |
|                                  | Total impresses (30 + 31 - 32)                                                                                                    | 33  | 12,000,000        |
|                                  | Dottente y partopartere la parate                                                                                                    | 54  | 0                 |
| Bornador                         | 😤 Indernizaciones en diners o en especie por seguro de daño                                                                                                    | 16  |                   |
|                                  | Aportus adolptorios al sisteme perveal de s'equidad social a cargo del empleado                                                                                                    | 26  | 0                 |
|                                  | Destas de representación econtas                                                                                                    |     |                   |
| nar i                            | Pagos calasitúticos en salud electivamente cartificados no cubiertos por el POS                                                                                                    | 26  | 0                 |
|                                  | Pérdite por de actes a calenitades pânicas                                                                                                    | 29  |                   |
|                                  | Aportes obligato los a si agunidad accial de un empleado del siavicio do relacio o                                                                                                    | 40  | 0                 |
| entar                            | Conto Record de los Ilientes enajorados                                                                                                    | 41  | 0                 |
|                                  | Indemnizaciones por seguro de vide, por accidente de 1 abajo o enfermedad                                                                                                    | 42  |                   |
|                                  | Ucandia da matemidad y partes funcarias                                                                                                    | 43  | 0                 |
| w pag                            | Brosen del same la bárica de oficierse y suboficierse de las PPUMIY la PoloTe Nacional                                                                                                    | -64 | 0                 |
| General documents an formats and | Deputy per markey compensation per marke de las PFMMy la Policía Necronal                                                                                                    | 45  | 0                 |
|                                  | Partice Rootes do para de de jubilador aliviations, Riotes do con artílio y cuartes APC                                                                                                    | 40  |                   |
|                                  | Renta provable alternativa - RGA (33 - 34 a 46, si al resultado e s regativo anonita 10                                                                                                    | 47  | 12,000,000        |
|                                  | a fi Tepera po prante controle                                                                                                    | 43  | 0                 |
|                                  | 2 Contra per prencise construies                                                                                                    | 40  | 0                 |
|                                  | S Converties exertances exertances and the second second s | 50  | 0                 |
|                                  | Generation scanionales provides (43 - 43 - 50, si el resultato es regelhos encritaci)                                                                                                    | 51  | 0                 |